キーエンス製 BT-A500 用コード読取・静止画撮影アプリ デモ版簡易取説

> 2021年1月29日 株式会社 OWL Soft

## 1. インストール

ダウンロードし BT-A500 シリーズ ソフトウェア設定・操作マニュアルの 2.3. アプリケーションの インストールを参照して下さい。 ※キーエンスホームページ→コードリーダ / ハンディターミナルのページ右下の「BT シリーズユーザサポート」から ダウンロードできます。

# 2. 画面

1) 画面遷移

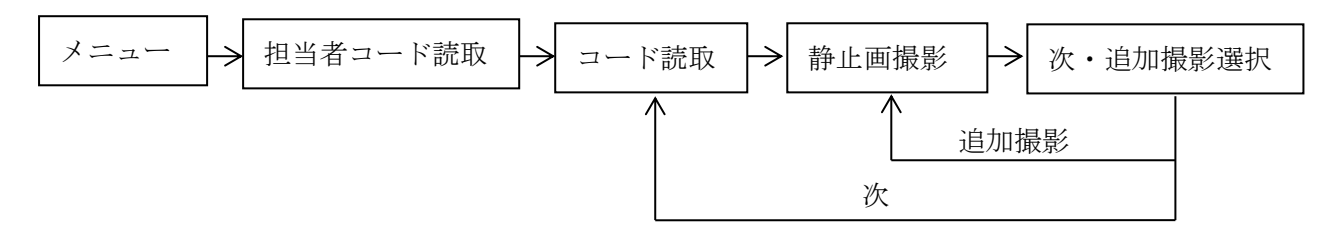

#### 2) 各画面

■メニュー画面

| 17:28 💓 🛞                                     | 🗣 🖁 |  |  |  |  |  |
|-----------------------------------------------|-----|--|--|--|--|--|
| コード読取・静止画撮影                                   |     |  |  |  |  |  |
| 開始                                            | 1   |  |  |  |  |  |
| 読取番号設定                                        | 2   |  |  |  |  |  |
| 終了                                            | 3   |  |  |  |  |  |
| デモ版                                           |     |  |  |  |  |  |
| 1D/2Dスキャン回数が20回<br>を超えた場合は、実績ログ<br>は記録されません!! |     |  |  |  |  |  |
| 株式会社 OWL Soft                                 |     |  |  |  |  |  |

①コード読取・静止画を開始します。
②BT-A500本体の読取テストツールの読取設定を指定します。
③アプリを終了します。
画面に表記している通り、デモ版においては、コード読取が20回を超えた分は、実績ログに記録されません。静止画は、制限は有りません。

### ■担当者コード読取画面

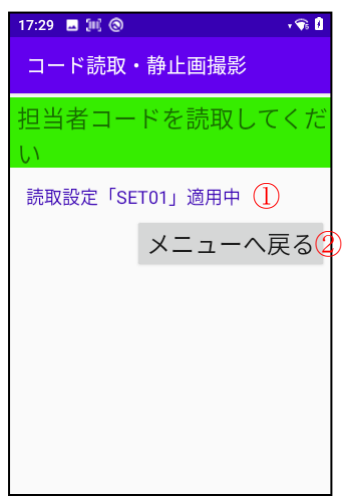

①作業者コード読取画面で、適用されている読取設定を表示しています。
 ②メニューへ戻ります。

## ■コード読取画面

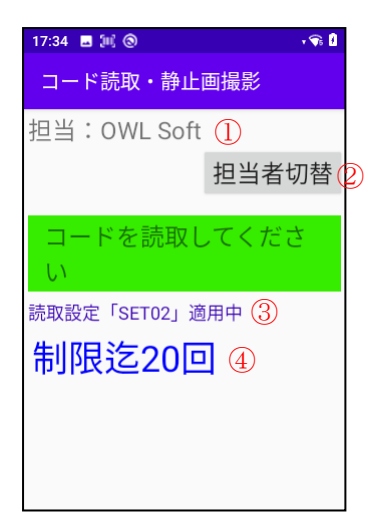

①担当者コードで読取られたコードを表示しています。
②担当者コード読取へ戻ります。
③コード読取画面で、適用されている読取設定を表示しています。
④実績ログ書き込み可能回数を表示します。20回を超えた場合は、メニュー画面と同様なメッセージが表示されます。

■次·追加撮影選択画面

| 17:34 ■ 💷 ③ 🔹 🗣 🕯<br>コード読取・静止画撮影 |           |  |  |  |  |  |  |  |
|----------------------------------|-----------|--|--|--|--|--|--|--|
| どちらか選択してくだ<br>さい                 |           |  |  |  |  |  |  |  |
| 次<br>①                           | 追加撮影<br>② |  |  |  |  |  |  |  |

■読取設定画面

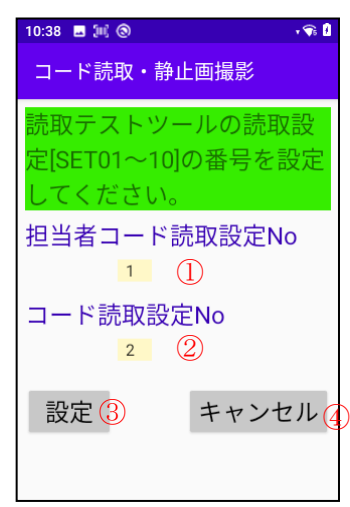

①担当者コードの読取条件を、読取テストツールの読取設定 [SET01~10]の番号を一覧から選択します。
②コードの読取条件を、読取テストツールの読取設定[SET01~10]の番号を一覧から選択します。
③上記①②を設定し、メニュー画面へ戻ります。
④設定を廃棄して、メニュー画面へ戻ります。

①コード読取り画面へ戻ります。
 ②静止画撮影を続けます。

3. 実績ログ

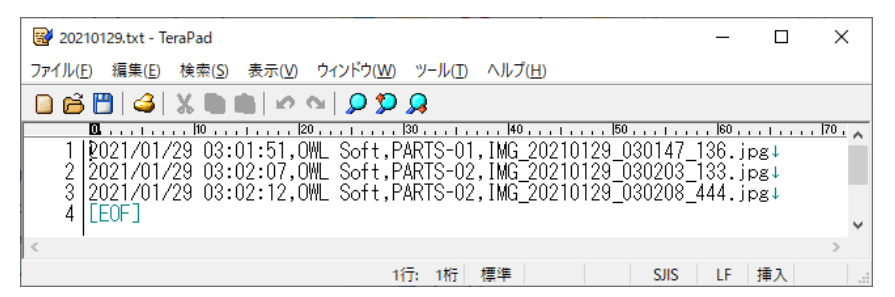

静止画保存日時、担当者、コード読取データ、撮影タイムスタンプ(年月日\_時分秒\_ミリ秒)で書き込まれ ます。追加撮影の場合もコード読取データを保持しているので書き込まれます。

- 4. 実績ログと静止画ファイルの保存場所
  - 1)実績ログ

PC¥BT-A500¥内部共有ストレージ¥Android¥data¥jp.owlsoft.snopiccollection¥files¥Documents に 日付毎に作成されます。

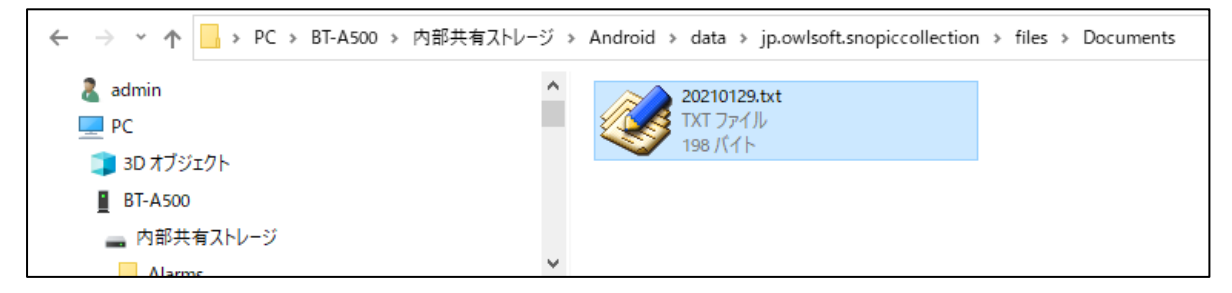

2)静止画

C¥BT·A500¥内部共有ストレージ¥Android¥data¥jp.owlsoft.snopiccollection¥files¥Pictures に タイムスタンプ(IMG\_年月日\_時分秒\_ミリ秒)で保存されます。

| □   □ ♥ =   Pictures                                                                                  | -                                |                     |               |                     |                                                  |                  |          | -    |  | ×   |
|----------------------------------------------------------------------------------------------------|----------------------------------|---------------------|---------------|---------------------|--------------------------------------------------|------------------|----------|------|--|-----|
| ノアイル ホーム 共有 表                                                                                         | tज                               |                     |               |                     |                                                  |                  |          |      |  | ~ 🕐 |
| □□ プレビュー ウィンドウ                                                                                        | ■ 特大アイコン ■ 大アイコン                 | いい 中アイコン -          | [□] グループ化     | •                   | □ 項目チェック ポックス                                    |                  | 3        |      |  |     |
| ナビゲーション □□ 詳細ウィンドウ<br>ウィンドウ マ                                                                         | ■ 小パイコン ■■ 一覧<br>■ 並べて表示 ■ コンテンツ | <u>B== 8</u> ∓和<br> | 並べ替え          | ▼<br>川のサイズを自動的に変更する | <ul> <li>✓ ファイル名拡張子</li> <li>✓ 隠しファイル</li> </ul> | 選択した項目を<br>表示しない | オプション    |      |  |     |
| ペイン                                                                                                   | レイアウト                            |                     | 現             | 生のビュー               | 表示/非表:                                           | T                |          |      |  |     |
| ← → * ↑  → PC > BT-A500 > 内部共有ストレージ > Android > data > jp.owlsoft.snopiccollection > files > Pictures |                                  |                     |               |                     |                                                  |                  |          |      |  |     |
| PC                                                                                                    | ^                                | 名前                  | ^             | 種類                  | サイズ                                              | 状態               |          | 更新日時 |  |     |
| 🧊 3D オブジェクト                                                                                           |                                  | IMG_20210129_0      | 30147_136.jpg | JPG ファイル            | 6,2                                              | 36 KB 2021/01/   | /29 3:01 |      |  |     |
| BT-A500                                                                                               |                                  | IMG_20210129_0      | 30203_133.jpg | JPG ファイル            | 6,0                                              | 72 KB 2021/01/   | 29 3:02  |      |  |     |
| 🕳 内部共有ストレージ                                                                                           |                                  | IMG_20210129_0      | 30208_444.jpg | JPG ファイル            | 7,8                                              | 50 KB 2021/01/   | 29 3:02  |      |  |     |
| Alarms                                                                                                |                                  |                     |               |                     |                                                  |                  |          |      |  |     |
| Android<br>3個の項目                                                                                      | <b>~</b>                         | <                   |               |                     |                                                  |                  |          |      |  | >   |